# Starting a New Human Subject Research Study

After logging in, select Human Ethics from the Products drop-down.

| ÷ | ightarrow C (2)         | 08            | ⊶ https://usm-maine.app. | cayuse.com |           |             |             |           | *             | ♥ 3                  | <u>↓</u> @ £ = |
|---|-------------------------|---------------|--------------------------|------------|-----------|-------------|-------------|-----------|---------------|----------------------|----------------|
|   | cayuse platform<br>Home |               |                          |            |           |             |             |           | 0<br>i        |                      | Lina Aubut     |
|   |                         |               |                          |            | М         | y Tasks     |             |           |               | Home<br>Human Ethics | New Task       |
|   | Assigned to Me          | Created by Me | Open All                 |            |           |             |             |           |               | Aamin                |                |
|   | Task 🗢                  |               |                          |            | Task Type | From        | Assigned To | Created 🖨 | Last Activity | Due 🔻                | Status         |
|   |                         |               |                          |            | Nos       | Saved Tasks |             |           |               |                      |                |

| Reporting N | lore       |                   |       |               |
|-------------|------------|-------------------|-------|---------------|
|             |            | Choose <b>New</b> | Study | + New Study   |
|             | e-Review 🗲 | Under Review      |       | Post Review 🗲 |

| Dashboard                    | Studies          | Submissions    | Tasks         | Meetings    | Reporting                     | More              |                              |                  |
|------------------------------|------------------|----------------|---------------|-------------|-------------------------------|-------------------|------------------------------|------------------|
| Studies / Study [            | Details          |                |               |             |                               |                   |                              | + New Submission |
|                              |                  | :              | Study Details |             |                               |                   | Submissions                  |                  |
| Enter st                     | udy title here   | Ente           | er title      | Cheo        | ck to save                    |                   |                              |                  |
| PDF                          | 🛍 Delete         |                |               |             |                               |                   |                              |                  |
| Approval Date:               | Đ                | piration Date: | Organizat     | ion:        | Active<br>Submissions:        | Population Flag   | s: Additional Flags:         |                  |
|                              |                  |                |               |             |                               |                   |                              |                  |
| Dashboard                    | Studies          | Submissions    | Tasks         | Meetings    | Reporting                     | More              |                              |                  |
| Studies / Study D            | etails           |                |               |             |                               |                   |                              | + New Submission |
|                              |                  | SI             | udy Details   |             |                               |                   | Submissions                  | Initial          |
| Unsubmitted<br>IRB-2024-10   | <b>09</b> Sample | Title          | lew Subn      | nission bed | comes avai                    | lable. Initial is | your only choice for a new p | roject.          |
| PDF                          | â Delete         |                |               |             |                               |                   |                              |                  |
| <b>Approval Date:</b><br>N/A | Exp<br>N//       | piration Date: | Organizatio   | on:         | Active<br>Submissions:<br>N/A | Population Flags  | : Additional Flags:          |                  |

| Da        | ashboard                              | Studies                   | Submissions                                                   | Tasks    | Meetings                                    | Reporting                           | More                                                  |                                                                  |  |
|-----------|---------------------------------------|---------------------------|---------------------------------------------------------------|----------|---------------------------------------------|-------------------------------------|-------------------------------------------------------|------------------------------------------------------------------|--|
| <u>St</u> | udies / <u>Study D</u>                | <u>etails</u> / Submissio | n Details                                                     |          |                                             |                                     |                                                       |                                                                  |  |
|           | 1 In-Draft<br>Submissio               | on is with researcher     | 'S                                                            | 2        | Awaiting Authoriz<br>Submission is awaiting | ation<br>g certification or appro   | oval 3 Pre-Rev<br>Submission                          | iew<br>n is being prepared for review                            |  |
|           | Unsubmitted<br>Initial<br>IRB-2024-10 | 9 - Sample Title          | Delete                                                        | The pers | son creating th<br>Assign PI (Prin          | e submission is<br>acipal Investiga | s automatically the l<br><b>stor)</b> (or Edit button | Primary Contact (PC).<br>).                                      |  |
|           | PI:<br>Review Type:<br>N/A            |                           | <b>Current Analyst:</b><br>N/A<br><b>Review Board:</b><br>N/A |          | Decision:<br>N/A<br>Meeting Date:<br>N/A    |                                     | Policy:<br>Post-2018 Rule                             | Required Tasks:<br>Assign Pl<br>Assigneds<br>Complete Submission |  |
|           | Approvals                             | Task History              | Attachments                                                   |          |                                             |                                     |                                                       |                                                                  |  |

| Dashboard               | Studies            | Submissions                                                                                                    | Tasks                                                                                                    | Meetings                                 | Reportin                         | g More                                       |                                                                                                    |
|-------------------------|--------------------|----------------------------------------------------------------------------------------------------|----------------------------------------------------------------------------------------------------|------------------------------------------|----------------------------------|----------------------------------------------|----------------------------------------------------------------------------------------------------|
| SUBMISSION DE           |                    | Imple Title                                                                                                    | ,<br>- Initial                                                                                                    |                                          |                                  |                                              | CREATE PDF 🔲 COMPARE 🖺 SAVE                                                                                                    |
| Sections                | <                  | Getting                                                                                                    | Started                                                                                                    |                                          |                                  |                                              |                                                                                                    |
| Getting Started         |                    | About Cayu                                                                                                    | ise Human Ethio                                                                                                   | cs                                       |                                  |                                              | Read through Getting Started                                                                                                    |
|                         |                    | Cayuse Hun<br>Therefore n                                                                                                    | nan Ethics (HE)<br>ot all numbered                                                                                | is an interactive v<br>l sections may ap | web application                  | n. As you answer o<br>ot have to finish th   | Then click Yes that you have read the information.                                                                                                    |
|                         |                    | Additional i<br>each sectior                                                                                                    | nformation has<br>n.                                                                                              | been added thre                          | Dughout the fo                   | rm for guidance a                            | The other sections will begin to appear based on your responses.                                                                                                    |
|                         |                    | For more inf<br>the IRB Offic                                                                                                    | formation about<br>ce: Office of Re                                                                               | t the IRB submiss<br>search Integrity    | sion Process, IF<br>and Outreach | B Tracking, and C<br>ORIO) at: <u>usmori</u> | Zayuse HE Tasks, please refer to the in-app help (the orange question mark near the bottom right) or contact<br>io@maine.edu or 207-780-4517                                                                                                    |
|                         |                    | Submit prot                                                                                                    | ocol for review                                                                                                   | at least thirty (30                      | )) days prior to                 | starting data coll                           | lection.                                                                                                    |
|                         |                    | FMI Collabo                                                                                                    | orative Boards                                                                                                    |                                          |                                  |                                              |                                                                                                    |
|                         |                    | IORG#: IOR                                                                                                    | G 1507                                                                                                    |                                          |                                  |                                              |                                                                                                    |
|                         |                    | IRB 1953, U<br>IRB 11534, I                                                                                                    | of Sour Da                                                                                                    | shboard                                  | Studies                          | Submi                                        | issions Tasks Meetings Reporting More                                                                                                    |
|                         |                    |                                                                                                    | < SI                                                                                                    | JBMISSION D                              | ETAILS                           | IRB NUMBER:                                  | e Title - Initial                                                                                                    |
|                         |                    |                                                                                                    | Secti                                                                                                    | ons                                      |                                  | <                                            | Throughout the submission, you will be required to provide the following, as applicable:                                                                                                    |
| Dashboard               | Studies            | Submissions Tasks                                                                                                    | Meeti *Gett                                                                                                    | ing Started                              |                                  | ~                                            | CV or Resume for all research staff                                                                                                    |
|                         | N DETAILS   IRB NU | nple Title - Initia                                                                                                    | l Proj                                                                                                    | ect Personne                             | el                               |                                              | Human Subject Research training for all research staff     Interview/Focus Group Questions                                                                                                    |
| Sections Getting Starte | ed <               | • CV or Resume for a                                                                                                    | n, you will<br>Il research                                                                                        | c Informatio                             | า                                |                                              | Questionnaires/Surveys     Recruitment Materials (e.g., flyers, email text, verbal scripts)                                                                                                    |
|                         |                    | Human Subject Res     Interview/Focus Gr     Questionnaires/Su     Recruitment Mater     Letters of Agreeme     Consent Forms     Assection of     Grants/Sub-contact     Other files associate | earch train<br>oup Quest<br>veys<br>ials (e.g., fr<br>nt/Cooper<br>ntal Permi-<br>your thesi<br>ct<br>ed with the | chments                                  | *                                |                                              | <ul> <li>Letters of Agreement/Looperation from organizations</li> <li>Consent Forms</li> <li>Assent Forms/Parental Permission</li> <li>Methods section of your thesis or dissertation proposal</li> <li>Grants/Sub-contract</li> <li>Other files associated with the project</li> </ul> |
|                         |                    | • I have read the informatio                                                                                                    | on above a                                                                                                    |                                          |                                  |                                              | I have read the information above and I am ready to begin my submission.                                                                                                    |

In the scenario below, checking off Student triggers adding a Faculty Sponsor for this project. Which behind the scene is a Co-Principal Investigator (PI). Use the arrows instead of the browser navigation and SAVE your work.

| Dashboard Studies                   | Submissions Tasks                                                                    | Meetings                        | Reporting             | More   |  |            |                 |       |
|-------------------------------------|--------------------------------------------------------------------------------------|---------------------------------|-----------------------|--------|--|------------|-----------------|-------|
| SUBMISSION DETAILS                  | ample Title - Initial                                                                |                                 |                       |        |  | CREATE PDF | 🔲 COMPARE 🕒 SAV | E < > |
| Sections <                          |                                                                                      |                                 |                       |        |  |            |                 |       |
| Getting Started   Project Personnel | Project Personne                                                                     |                                 |                       |        |  |            |                 |       |
| Basic Information                   | * What kind of affiliation doe                                                       | s the Principal                 | Investigator have wit | h USM? |  |            |                 |       |
| Attachments                         | <ul> <li>Student</li> <li>Staff</li> <li>Faculty</li> <li>External to USM</li> </ul> | Undergraduate<br>Graduate Stude | Student<br>ent        |        |  |            |                 |       |
|                                     | * Name of USM Department Muskie School of Public Se                                  | or External Org                 | anization             |        |  |            |                 |       |
|                                     |                                                                                      |                                 |                       |        |  |            |                 |       |

Click "Find People" to add the **Principal Investigator.** POP–UP: type in part of a name, click find icon.

If you are not finding someone, they may not have had a profile set up. Cayuse User ID Request: https://forms.gle/SUUNkEmL2EE3AKEW7

| IRB NUMBER: IRB-2024-109<br>Sample Title - Initia                                                                                                    | I                                                                                                    |                                                                                                    |                                                                                  | CREATE PDF                                  | COMPARE               | 🖺 SAVE         | <                | > |
|----------------------------------------------------------------------------------------------------|----------------------------------------------------------------------------------------------------|----------------------------------------------------------------------------------------------------|----------------------------------------------------------------------------------|---------------------------------------------|-----------------------|----------------|------------------|---|
| <ul> <li>Note: If you cannot find a period</li> <li>Principal Investig</li> <li>The person listed a Initial approval, an</li> <li>FIND PEOPLE</li> <li>Primary Cont</li> <li>Any people lista</li> <li>FIND PEOP</li> </ul> | erson in the people finder, please conto<br>sator<br>is the Phyill be required certify submis<br>d will be included in study communica<br>PRINCIPAL INVESTIGATOR | ict the IRB Office immediately.<br>sions before they are sent to the IRB fo<br>tions. <b>The PI will be required certify</b> si | r review. They will also have edit acce<br>abmissions before they are sent to th | ess to this study, can<br>le IRB for review | create follow-on subr | nissions after |                  |   |
| Name<br>Tina Aubu<br>• Faculty Spon                                                                                                    | Name                                                                                                    | Organization<br>Research Integrity                                                                                              | Email<br>tina aubut@maina.adu                                                    | Phone                                       | e                     | +              |                  |   |
| If the PI is a Sti<br>and will be incl<br>FIND PEOP<br>Co-Investigat<br>Any people list                                                                                                    |                                                                                                    | Type in part of the symbol, then the Then Save.                                                                                 | e name, click the mag<br>plus sign next to the                                   | gnifying gla:<br>name you v                 | ss<br>vant.           | ova<br>I be    | ı,<br>: <b>1</b> | 0 |
|                                                                                                    | Selected Records                                                                                                    |                                                                                                    |                                                                                  | Ø                                           | * Select a single     | e record.      |                  |   |

You may add more than one Co-PI. However, all the Co-PI(s) and Faculty Advisor are also *required to certify submissions before they are sent to the IRB for review.* As the protocol goes through a review, it may be sent back with questions. Each PI will need to certify each time it is returned to the IRB. Other Personnel do not need to Certify the submission. This guide shows the process for **human subject research** projects. By checking YES you will be required to upload Human Subject Research CITI training report (or equivalent) and Resume/CV for EACH person.

| SUBMISSION DETAILS    | NUMBER: IRB-2024-109<br>mple Title - Initial                                                                                                    |
|-----------------------|----------------------------------------------------------------------------------------------------|
| Sections <            | * Is this Human Subject Research?                                                                                                    |
| Getting Started 🗸 🗸 🗸 | If no, only the Determination for Human Subject Research form will display.                                                                                             |
| *Project Personnel    | If yes, attach resume and training will display.                                                                                                    |
| Basic Information     | O Yes<br>O №                                                                                                    |
| Attachments           |                                                                                                    |
|                       |                                                                                                    |
| Sections <            | +                                                                                                    |
| Getting Started 🗸     | * Study Personnel Training Documentation                                                                                                    |
| *Project Personnel    | Upload documentation of any required training (e.g., CITI training) for each member of study personnel                                                                  |
| Basic Information     | ATTACH                                                                                                    |
| Attachments           |                                                                                                    |
|                       | * Study Personnel CV/Resume                                                                                                    |
|                       | Upload CV or Resume for each member of study personnel.<br>-Word or pdf copies are best. Links, such as Google or SharePoint, cannot be accessed by external reviewers. |
|                       | ATTACH                                                                                                    |

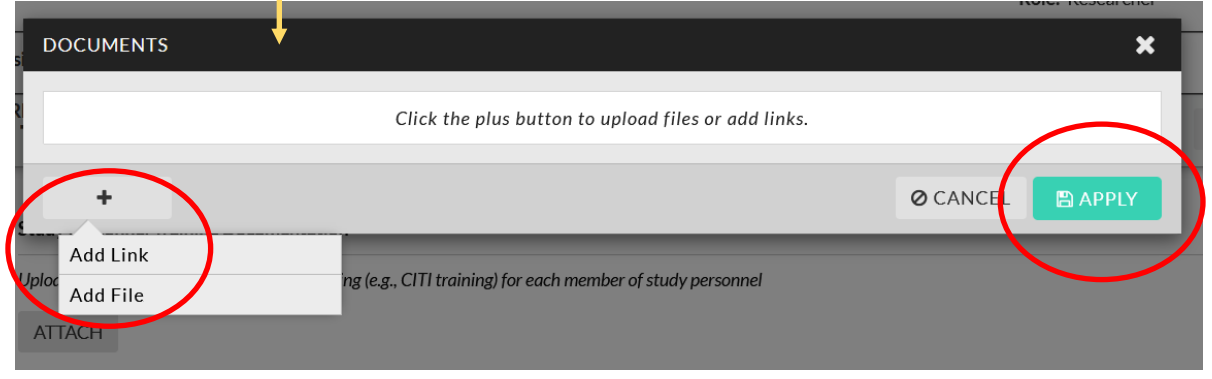

You may add multiple documents within attachments. A pop-up will appear. Note: **we do not accept links to Google docs or SharePoint**. Some of our reviewers are not able to access them. Word or PDF documents work best.

Please make sure anyone can access links to online surveys, etc.

### Conflict of Interest. If any are marked as Yes it will ask to explain and to pick a name of the person with the conflict.

| NOTE: If you answer Yes to any of the questions below and are faculty or staff for USM, you may be required to file a Conflict of Interest disclosury                                                                                     | e statement and complete Conflict of     |
|----------------------------------------------------------------------------------------------------|------------------------------------------|
| nterest CITI training. View the FCOI information on the USM website <u>here</u> .                                                                                                    |                                          |
| <ul> <li>Do any of the involved Investigators or their immediate family have consulting arrangements, management responsibilities or equity hold vendor(s), provider(s) of goods, or subcontractor(s)</li> <li>Yes</li> <li>No</li> </ul> | ings in the sponsoring company,          |
| * Do any Investigators or their immediate family have any financial relationship with the sponsoring company, including the receipt of honor payment?                                                                                     | raria, income, or stock/stock options as |
| ○ Yes                                                                                                    |                                          |
| ○ No                                                                                                    |                                          |
| <ul> <li>Is any investigator (s) a member of an advisory board with the sponsoring company:</li> <li>○ Yes</li> </ul>                                                                                                    |                                          |
| ○ No                                                                                                    |                                          |
| * Do any investigators receive gift funds from the Sponsoring company?                                                                                                    |                                          |
| ○ Yes                                                                                                    |                                          |
| ○ No                                                                                                    | 1                                        |
| * Do any investigators or their immediate family have an ownership or royalty interest in any intellectual property utilized in this protocol?                                                                                            |                                          |
|                                                                                                    |                                          |
| f any of the above are yes inlease explain                                                                                                    |                                          |
|                                                                                                    |                                          |
|                                                                                                    | · · · · · · · · · · · · · · · · · · ·    |
|                                                                                                    |                                          |
|                                                                                                    |                                          |
|                                                                                                    |                                          |
| Provide the name(s) of the person(s) with financial interests to disclose                                                                                                    |                                          |
| Fortection name(a) of the person(a) with manifelial interests to disclose.                                                                                                    |                                          |
| FIND PEOPLE                                                                                                    |                                          |
|                                                                                                    |                                          |
|                                                                                                    |                                          |
| If you cannot find the person you are looking for in the person finder above, please list them here.                                                                                                    |                                          |
|                                                                                                    | 1                                        |
|                                                                                                    | ]                                        |

#### Students and Faculty Advisors (FA) and/or Co-PIs

It is recommended that the student notify their Faculty Advisor when a draft is complete **BEFORE** Complete Submission and Certify the submission. Once certified, the Faculty Advisor cannot review and make any edits. ORIO staff can send it back; however, that is an extra step and takes time.

## Faculty Advisor reviews first before either Complete and Certify the submission at the end.

| SUBMISSION DETAILS                   | IRB NUMBER: IRB-2024-109<br>Sample Title - Initial   |
|--------------------------------------|------------------------------------------------------|
| Sections                             | <                                                    |
| Getting Started<br>Project Personnel | ✓ Basic Information                                  |
| Basic Information                    | * Study Site(s)                                      |
| Attachments                          | List all sites/locations involved with this project. |
|                                      | B I <u>U</u> 5 ;≡ ;≡ CD <b>⊡</b>                     |
|                                      |                                                      |

| Initial - USM     | Preview Only                                                                                                    |
|-------------------|----------------------------------------------------------------------------------------------------|
| Sections <        | Collaboration Information                                                                                                    |
| Getting Started 🗸 | * External Sites                                                                                                    |
| Project Personnel | <ul> <li>Will any research activities occur at any External sites in the United states? This would include locations other than where you are employed as long as they are within the United states.</li> <li>Yes</li> <li>No</li> </ul> |
| Basic Information | * External Collaborators                                                                                                    |
| Attachments 🗸     | Will any External Collaborators be conducting research activities? Ves No International Sites                                                                                                    |
|                   | Will any research activities occur at non-US sites? Ves No                                                                                                    |

Depending on your answers to Collaborative Information, additional questions may appear. Example on next image.

| Sections <             | Collaboration Information                                                                                                    |
|------------------------|----------------------------------------------------------------------------------------------------|
| Getting Started 🗸      | * External Sites                                                                                                    |
| Project Personnel 🗸    | Will any research activities occur at any External Sites in the United States? This would include sites not affiliated with this institution or that have their own IRB.                                                                                                    |
| Basic Information 🗸    | No No No No No No No No No No No No No N                                                                                                    |
| Study Design 🗸         | Indicate how IRB oversight is organized for this study.                                                                                                    |
| Study Selection 🗸      | <ul> <li>Study involving more than 1 site where this site is the <u>Reviewing IRB</u> (IRB of Record) for other sites</li> <li>Study involving more than 1 site where this site is the <u>Reviewing IRB</u>.</li> </ul>                                                                                                    |
| Study Procedures 🗸     | <ul> <li>Multi-site study (multiple US sites participating in a research study using the same protocol) where this site is the <u>Reviewing</u> IRB (IRB of Record) for all sites</li> <li>Multi-site study (multiple US sites participating in a research study using the same protocol) where this site is <u>Relying</u> on an External IRB</li> </ul> |
| Study Products 🗸 🗸     | * External Collaborators                                                                                                    |
| International Resea 🗸  | Will any External Collaborators be conducting research activities? <ul> <li>Yes</li> </ul>                                                                                                    |
| Participant Protect 🗸  | If any External Collaborators are engaged in research activities on behalf of an Institution, the answer to External Sites above should probably be Yes as well.                                                                                                    |
| ніраа 🗸                | External Collaborator Information * Name and Affiliation of all External Collaborators                                                                                                    |
| Data & Safety Moni 🗸 🗸 | List all External Collaborators, the institution they are affiliated with (if any), and their duties in the study.                                                                                                    |
| Attachments 🗸          | B <i>I</i> <u>U</u> 5- :≡ :≡ C0 M                                                                                                    |
|                        | Collaborators                                                                                                    |
| Sections <             | Training Documentation for External Collaborators                                                                                                    |
| Getting Started 🗸 🗸    | Upload any required training documentation for External Collaborators.                                                                                                    |
| Project Personnel 🗸 🗸  | ATTACH                                                                                                    |
| Basic Information      | sample attachment.docx                                                                                                    |
| Study Design 🗸 🗸       |                                                                                                    |
| Study Selection 🗸      | Keirance Agreements<br>Upload all applicable reliance agreements for any External Collaborators or US External Sites (Individual Investigator Agreements (IIA), IRB Authorization Agreements (IAA), MOUs, etc.).                                                                                                    |
| Study Procedures 🗸     | АТТАСН                                                                                                    |
| Study Products 🗸       | + International Sites                                                                                                    |
| International Resea 🗸  | Will any research activities occur at non-US sites? International Research has an additional section.                                                                                                    |
| Participant Protect 🗸  | <ul> <li>Yes</li> <li>No</li> </ul>                                                                                                    |
| HIPAA 🗸                |                                                                                                    |

Once a Yes/No is chosen above, the type of project will appear. For this example, Research Study.

| SUBMISSION DETAILS  | Sa |                                                                                                    |  |  |  |
|---------------------|----|----------------------------------------------------------------------------------------------------|--|--|--|
| Sections            | <  | * Project Type                                                                                                    |  |  |  |
| Getting Started     | ~  | <ul> <li>What type of project is this submission for?</li> <li>Research Study</li> <li>Request for Determination of Human Subject Research: Activities Without a Plan to Conduct Research (Case Report, Quality Improvement project, Public Health project, Pi Project) OR Research in which this Institution is Not Engaged</li> </ul> |  |  |  |
| Project Personnel   | ~  |                                                                                                    |  |  |  |
| Basic Information   | ~  |                                                                                                    |  |  |  |
| Study Design        | ~  | Select this option if <b>either</b> are true:<br>• You are not sure if your project requires IRB oversight.                                                                                                    |  |  |  |
| Study Selection     | ~  | You need a formal determination from the IRB on if the project requires IRB oversight.                                                                                                    |  |  |  |
| Study Procedures    | ~  | <ul> <li>118 Determination/Future Human Research</li> <li>Select this option if BOTH are true:</li> </ul>                                                                                                    |  |  |  |
| Study Products      | ~  | <ul> <li>This research project will involve or may involve human subjects in the future, but future protocol development must take place first.</li> <li>You need documentation of IRB review in order to release your grant funds.</li> </ul>                                                                                          |  |  |  |
| International Resea | ~  | O Clinical Trial                                                                                                    |  |  |  |
| Participant Protect | ~  | <ul> <li>Single Patient, Treatment Use, Continued Access Drug/Device Study</li> <li>Emergency (or Compassionate) Use of Investigational Drug or Device</li> </ul>                                                                                                    |  |  |  |
|                     |    |                                                                                                    |  |  |  |

Choose the most appropriate board for your project. Then Exempt or Expedited.

Exempt Categories: https://usm.maine.edu/orio/wp-content/uploads/sites/361/2022/08/IRB-Exempt-categories.pdf Expedited Categories: https://usm.maine.edu/orio/wp-content/uploads/sites/361/2022/08/IRB-Expedited-categories-1.pdf

Categories for that type of review will appear. Choose all that apply to the best of your knowledge.

| SUBMISSION DETAILS    | ample Title - Initial                                                                                                    |  |  |  |
|-----------------------|----------------------------------------------------------------------------------------------------|--|--|--|
| Sections <            | * Institutional Review Board                                                                                                    |  |  |  |
| Getting Started 🗸     | Note: In addition to, other submissions maybe necessary, such as Institutional Bio-safety Committee (IBC) and Institutional Animal Care and Use Committee (IACUC)                                                                                                    |  |  |  |
| Project Personnel 🗸 🗸 | Social/Behavioral IRB                                                                                                    |  |  |  |
| Basic Information 🗸   | O Biomedical IRB                                                                                                    |  |  |  |
| Study Design 🗸        | • The IDD will make the final determination if your protocol is aligible for Examptor Evendited/Eul review                                                                                                    |  |  |  |
| Study Selection 🗸     | The IKD will make the miniature miniature miniature of sengine for Expedited / full review.                                                                                                    |  |  |  |
| Study Procedures 🗸 🗸  | <ul> <li>Expedited/Full: all aspects of the research must include activities that (1) present no more than minimal risk to human subjects, and (2) involve one or more of the specific categories listed below.</li> <li>Check one</li> </ul>                                                                                                    |  |  |  |
| Study Products 🗸      |                                                                                                    |  |  |  |
| International Resea 🗸 | <ul> <li>Exempt</li> <li>Expedited/Full Board</li> </ul>                                                                                                    |  |  |  |
|                       |                                                                                                    |  |  |  |
| SUBMISSION DETAILS    |                                                                                                    |  |  |  |
| Sections <            | * Expedited/Full                                                                                                    |  |  |  |
| Getting Started 🗸     | • All aspects of the research must include activities that (1) present no more than minimal risk to human subjects, and (2) involve one or more of the specific categories listed below.                                                                                                    |  |  |  |
| Project Personnel 🗸   | Check all that apply                                                                                                    |  |  |  |
| Basic Information 🗸   | □ Clinical studies of drugs and medical devices only when condition (a) or (b) is met.                                                                                                    |  |  |  |
| Study Design 🗸        | <ul> <li>(a) Research on drugs for which an investigational new drug application (21 CFR Part 312) is not required. (Note: Research on marketed drugs that significantly increases the risks or decreases the acceptability of the risks associated with the use of the product is not eligible for expedited review.)</li> <li>(b) Research on medical devices for which (i) an investigational device exemption application (21 CFR Part 812) is not required; or (ii) the medical device is cleared/approved for marketing and the medical device is being used in accordance with its cleared/approved labeling.</li> <li>Collection of blood samples by finger stick, heel stick, ear stick, or venipuncture as follows:</li> <li>(a) from healthy, nonpregnant adults who weigh at least 110 pounds. For these subjects, the amounts drawn may not exceed 550 ml in an 8 week period and collection may not exceed 550 ml in an 8 week period and collection may not be used for marketing and the medical device is being and the least 110 pounds. For these subjects, the amounts drawn may not exceed 550 ml in an 8 week period and collection may not exceed 550 ml in an 8 week period and collection may not be used for marketing and the medical device is may not be used for marketing and the medical device is being used in according the subjects, the amounts drawn may not exceed 550 ml in an 8 week period and collection may not be used for the subjects.</li> </ul> |  |  |  |
| Study Selection 🗸     |                                                                                                    |  |  |  |
| Study Procedures 🗸    |                                                                                                    |  |  |  |
| Study Products 🗸      | (b) from other adults and children, considering the age, weight, and health of the subjects, the collection procedure, the amount of blood to be collected, and the frequency with which the will be the collected for the subjects the amount of blood to be collected and the frequency with                                                                                                    |  |  |  |
| Sections              | Study Dates                                                                                                    |  |  |  |
| Getting Started 🗸 🗸   | Please provide the intended study start and end dates.                                                                                                    |  |  |  |
| Project Personnel 🗸   | Consider: start date should be about 30 days after submission to the IRB.                                                                                                    |  |  |  |
| Basic Information 🗸   | * Start Date                                                                                                    |  |  |  |
| Study Design 🗸        | 10-01-2024                                                                                                    |  |  |  |
| Study Selection 🗸     | * End Date                                                                                                    |  |  |  |
| Study Procedures 🗸    | 10-31-2025                                                                                                    |  |  |  |
|                       |                                                                                                    |  |  |  |
|                       |                                                                                                    |  |  |  |
| Sections <            | None/In Kind/Internal funding from the principal investigator's organization     Other Future Internal Funding Formate and a soft Foundations State Funding at the                                                                                                    |  |  |  |
| Getting Started 🗸 🗸   | <ul> <li>Uniter external Funding: Private non-pront, Foundations, State Funding, etc.</li> <li>US Government: Federally funded</li> <li>Inductor Spacecost (unified from a company, usually for profile to the advancement of usual time of accessible</li> </ul>                                                                                                    |  |  |  |
| Project Personnel     | <ul> <li>International/Non US</li> </ul>                                                                                                    |  |  |  |
| Basic Information     |                                                                                                    |  |  |  |
| Attachments 🗸         | * Funding                                                                                                    |  |  |  |
|                       | * Name the Funder(s):                                                                                                    |  |  |  |
|                       | FIND SPONSORS                                                                                                    |  |  |  |
|                       | If your funding entity is not in the list, please name them here.                                                                                                    |  |  |  |
|                       |                                                                                                    |  |  |  |

| Sections <          |   | * Title of Grant (if different from protocol title):                                                                                                    |
|---------------------|---|----------------------------------------------------------------------------------------------------|
| Getting Started 🗸 🗸 | / |                                                                                                    |
| Project Personnel   |   | * Period of funding:                                                                                                    |
| Basic Information   |   |                                                                                                    |
| Attachments 🗸       |   | * Amount of funding:                                                                                                    |
|                     |   | <ul> <li>Attach grant materials, contracts, or agreements with the funding source.</li> <li>-Word or pdf copies are best. Links, such as Google or SharePoint, cannot be accessed by external reviewers.</li> </ul> |
|                     |   |                                                                                                    |
| Attachments 🗸       |   | If applicable, USM Research Service Center Award Notification Number(s):                                                                                                    |
|                     |   | National Science Foundation (NSF) proposals and National Institutes of Health (NIH) with direct costs greater than \$500,000 must attach a Data Management Plan in the Attachment section                           |
|                     |   | -Word or pdf copies are best. Links, such as Google or SharePoint, cannot be accessed by external reviewers.                                                                                                    |

# **End of Basic Information Section**